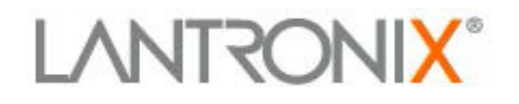

## **Application Note**

# Sample Programs for Using the xPico<sup>®</sup> Wi-Fi<sup>®</sup> Pi Plate

Part Number 920-931 Revision A October 2014

#### **Intellectual Property**

© 2014 Lantronix, Inc. All rights reserved. No part of the contents of this book may be transmitted or reproduced in any form or by any means without the written permission of Lantronix.

*Lantronix* and *xPico* are registered trademarks of Lantronix, Inc. in the United States and other countries. U.S. Patents 7,309,260; 7,698,405, 8,024,446; 8,219,661; 8,504,740. Additional patents pending.

*Wi-Fi* is a registered trademark of the Wi-Fi Alliance Corporation. *Raspberry Pi* is a registered trademark of the Raspberry Pi Foundation. *Bug Labs* is a registered trademark of Bug Labs, Inc. All other trademarks, service marks and trade names are the property of their respective owners.

#### Contacts

Lantronix, Inc. 167 Technology Drive Irvine, CA 92618, USA Toll Free: 800-526-8766 Phone: 949-453-3990

Fax: 949-453-3995

#### **Technical Support**

Online: www.lantronix.com/support

#### Sales Offices

For a current list of our domestic and international sales offices go to the Lantronix web site at <u>www.lantronix.com/about/contact</u>.

#### **Disclaimer**

All information contained herein is provided "AS IS." Lantronix undertakes no obligation to update the information in this publication. Lantronix does not make, and specifically disclaims, all warranties of any kind (expressed, implied or otherwise) regarding title, non-infringement, fitness, quality, accuracy, completeness, usefulness, suitability or performance of the information provided herein. Lantronix shall have no liability whatsoever to any user for any damages, losses and causes of action (whether in contract or in tort or otherwise) in connection with the user's access or usage of any of the information or content contained herein. The information and specifications contained in this document are subject to change without notice.

### Lab Setup

The following lab provides an example of how to use the Lantronix<sup>®</sup> xPico<sup>®</sup> Wi-Fi<sup>®</sup> Pi Plate to connect an xPico Wi-Fi embedded device server to a Raspberry Pi<sup>®</sup> microcomputer board. This example uses the Raspberry Pi B+ microcomputer board, however, other Raspberry Pi platforms may be utilized.

In order to use this sample application, copy the relevant html file onto the xPico Wi-Fi device server, and copy three shell scripts into the same directory on the Raspberry Pi unit.

All the files required for this sample can be downloaded from the Lantronix website.

The following link will lead you to a set of videos that will take you through the set-up and execution of this sample application for the Raspberry Pi using the xPico Wi-Fi Pi Plate:

https://www.youtube.com/playlist?list=PLd5kQjx7Qlxxmy4mxnkQycFbQV-w0c\_9H

To get the full benefit of all the capabilities of the xPico Wi-Fi module, it is recommended that you reference the user guide. This document can be downloaded from the Lantronix website (<u>http://www.lantronix.com/pdf/xPico-Wi-Fi\_UG.pdf</u>).

### **Jumper Settings**

This sample application does not require changing or modifying the xPico Wi-Fi Pi Plate jumpers from their default settings. The default jumper settings for the xPico Wi-Fi Pi Plate are described in *Table 1* below. For more information about these jumpers, refer to the *xPico Wi-Fi Pi Plate User Guide* (part number 900-710-R).

#### Table 1 Jumper Settings

| JP   | Position                                                                                           | Label    | Function                                                                                                    | Default       |
|------|----------------------------------------------------------------------------------------------------|----------|----------------------------------------------------------------------------------------------------|---------------|
| JP1  | 1-2                                                                                                | UUT PWR  | Connects to 0.301 ohm current sense resistor R1.<br>Measure voltage on JP1 to calculate module power<br>consumption | Not installed |
| JP17 | 1-2                                                                                                | WLAN LED | Install to use WLAN LED                                                                                             | Installed     |
| JP17 | 3-4                                                                                                | WAKE     | Install to use wake-up input and button,SW1                                                                         | Installed     |
| JP17 | 5-6                                                                                                | RXD2     | Install to route xPico Wi-Fi module second serial port to J9 via the on board USB to serial converter               | Installed     |
| JP17 | 7-8                                                                                                | TXD2     | Install to route xPico Wi-Fi module second serial port to J9 via the on board USB to serial converter               | Installed     |
| JP17 | 9-10                                                                                               | DEFAULTS | Install to use Defaults input and button, SW2                                                                       | Installed     |
| JP17 | 11-12                                                                                              | RESET    | Install to use Hardware Reset input and button, SW3                                                                 | Installed     |
| JP3  | 1-2                                                                                                | ТХ       | Install position 1-2 to connect xPico module TXD1 to<br>Raspberry Pi computer board serial RX.                      | Installed     |
| JP5  | 1-2 RX Install position 1-2 to connect xPico module RXD1 to Raspberry Pi computer board serial TX. |          | Installed                                                                                                    |               |
| JP2  | 1-2                                                                                                | CP1      | Breakout header for CP1                                                                                             | Installed     |
| JP2  | 3-4                                                                                                | CP2      | Breakout header for CP2                                                                                             | Installed     |
| JP2  | 5-6                                                                                                | CP3      | Breakout header for CP3                                                                                             | Installed     |
| JP2  | 7-8                                                                                                | CP4      | Breakout header for CP4                                                                                             | Installed     |
| JP2  | 9-10                                                                                               | CP5      | Breakout header for CP5                                                                                             | Installed     |

| JP   | Position | Label | Function                                                                  | Default       |
|------|----------|-------|---------------------------------------------------------------------------|---------------|
| JP2  | 11-12    | CP6   | Breakout header for CP6                                                   | Installed     |
| JP2  | 13-14    | CP7   | Breakout header for CP7                                                   | Installed     |
| JP2  | 15-16    | CP8   | Breakout header for CP8                                                   | Installed     |
| JP2  | 17-18    | RTS1  | Header for RTS1, pin 18 does not connect anywhere else on the board.      | Installed     |
| JP2  | 19-20    | CTS1  | Header for CTS1, pin 20 does not connect anywhere else on the board.      | Installed     |
| JP6  | 1-2      | POWER | Install pins 1-2 to power plate board from Raspberry<br>Pi computer board | Installed     |
| JP10 | 1-2      | 3.3V  | 3.3V power generated by the on board regulator                            | Not installed |
| JP11 | 1-2      | GND   | Board signal ground.                                                      | Not installed |

### **Sample Application**

This sample application demonstrates the use of a Wi-Fi enabled mobile device to control an HVAC simulator running on a Raspberry Pi B+ and then exports the results into the Bug Labs Cloud Server.

The output of the simulation updates the web page hosted on the xPico Wi-Fi module and also pushes the data to a cloud server. The sample application demonstrates the real life capabilities of an on-board web server, simultaeous Soft Access Point and client, with data being communicated to and from a mobile device and a network access point all over a simple serial port that connects the Raspberry Pi and the xPico Wi-Fi. *Figure 1* below illustrates this sample application.

The files and scripts necessary to reproduce this sample application are available and can be downloaded from the Lantronix website at (http://www.lantronix.com/resources/appnotes.html )

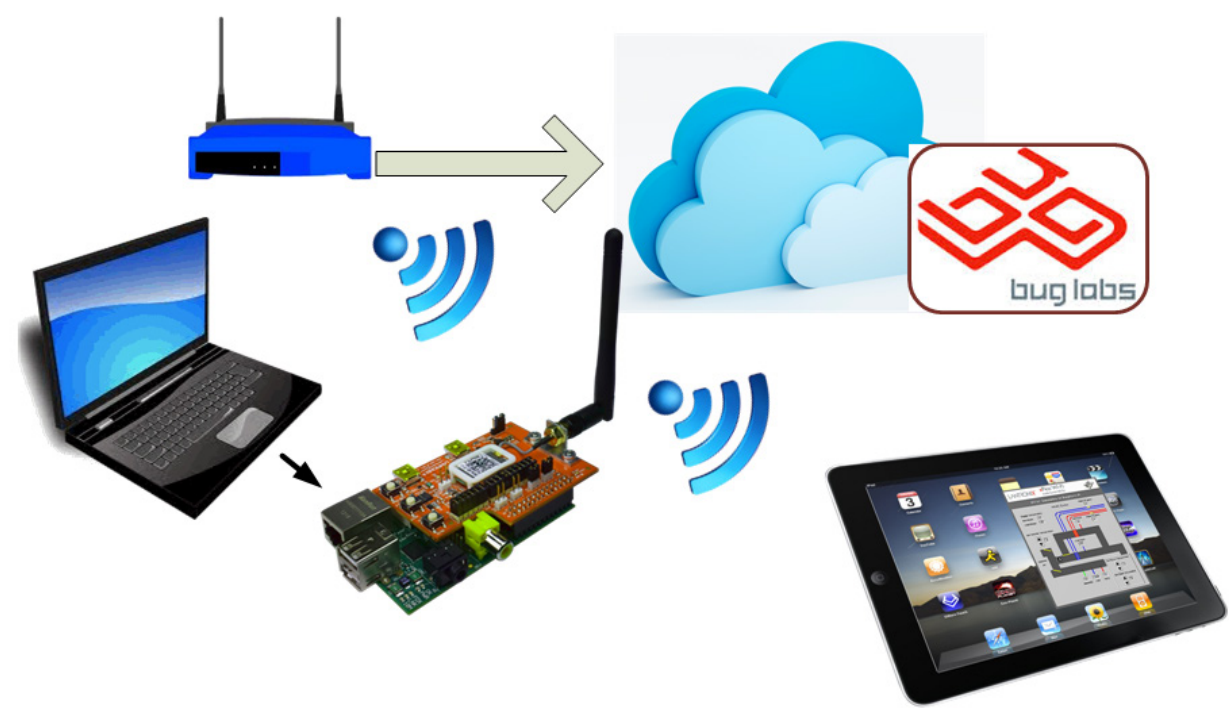

Figure 1

### Setup of the Raspberry Pi Plate

The Lantronix xPico Wi-Fi Pi Plate communicates with the Raspberry Pi through the serial port interface. By default, the Raspberry Pi is configured to run *getty* (login) on the serial port. To successfully run the demo, you will need to disable *getty* from running on the port. This step is performed within the demo script, which implies that you must run the script as root (sudo).

- 1. Disable the getty from running on the serial port interface.
- 2. Download the doXPWdemo.sh, mux.sh, and the hvacSim.sh files to the Raspberry Pi using FTP or another copy mechanism. (*Note: You can use a browser to the xPico Wi-Fi IP address if it is associated with the infrastructure network and you have Ethernet access to that network from your Raspberry Pi.*)
- 3. Place these three files into a common directory and set the file permissions to allow them to be executed.
  - chmod 755 doXPWdemo.sh
  - chmod 755 hvacSim.sh
  - chmod 755 mux.sh

### Setup the xPico Wi-Fi Unit

- 1. Gain access to the xPico Wi-Fi web manager.
- 2. Navigate to *File System -> Browse* in the web manager.
- 3. If not already present, create an http directory.
- 4. Select the **http** directory that you created.
- 5. Upload the files extracted from the PiPlateDemol.O.zip file to the http directory (see *Figure 2*).
- 6. By default, the Soft AP mode is enabled with a default SSID of **xPicoWiFi\_xxxxx**, where **xxxxxx** are the last six characters of the unique xPico Wi-Fi serial number. This number is available on the module label.
- 7. Connect your device to the xPico Wi-Fi device's Soft AP SSID. The default password is **XPICOWIFI**.
- 8. Open a standard browser and in the address field of the browser enter the following URL: <u>xpicowifi.lantronix.com</u> or alternatively use <u>192.168.0.1</u> as the IP Address.
- 9. When prompted enter the username, **admin** and the password, **PASSWORD** to access the configuration and management web pages.

|                                             | or specie L. A., 74 Lane            |                                                                                  |
|---------------------------------------------|-------------------------------------|----------------------------------------------------------------------------------|
| 🗲 🕀 🖉 http://192.168.1.136/#6ja6j70k9       | 오 두 ত 🏈 Lantronix 🗙 🖪 dweet.io - Sh | a                                                                                |
| <u>File Edit View Favorites Tools H</u> elp |                                     |                                                                                  |
| СРМ                                         | File System Browser                 | must be empty before it can be deleted.                                          |
| Clock                                       | 🗍 / http /                          | Files can be deleted, moved,<br>renamed, and uploaded via HTTP.                  |
| Diagnostics                                 |                                     | Note: Both the maximum file name<br>and maximum path length are 100<br>obsrates: |
| Discovery<br>File System                    | 🖹 🗙 <u>damper0.png</u> 189 bytes    | Note: The maximum directory depth                                                |
| нттр                                        | 🖹 🗙 <u>damper11.png</u> 289 bytes   | 19 0.                                                                            |
| Line                                        | 🖹 🗙 <u>damper1r.png</u> 282 bytes   |                                                                                  |
| Emulation                                   | 🖹 🗙 <u>damper2l.png</u> 329 bytes   |                                                                                  |
| Monitor                                     | 🖹 🗙 <u>damper2r.png</u> 319 bytes   |                                                                                  |
| Network                                     | 🖹 🗙 <u>damper3l.png</u> 307 bytes   |                                                                                  |
| Power                                       | 🖹 🗙 <u>damper3r.png</u> 308 bytes   |                                                                                  |
| SP1<br>Tunnel                               | 🖹 🗙 <u>damper4l.png</u> 190 bytes   |                                                                                  |
| Users                                       | 🖹 🗙 <u>damper4r.png</u> 190 bytes   |                                                                                  |
| WLAN Profiles                               | 🖹 🗙 demo.html 14,364 bytes          |                                                                                  |
|                                             | 🖹 🗙 <u>doXPWdemo.sh</u> 561 bytes   |                                                                                  |
|                                             | 🖹 🗙 <u>down.png</u> 419 bytes       |                                                                                  |
|                                             | fan1.gif 1,312 bytes                |                                                                                  |
|                                             | fan2.gif 1,305 bytes                |                                                                                  |
|                                             | 🖹 🗙 <u>hvac.jpg</u> 65,883 bytes    |                                                                                  |
|                                             | hvacSim                             |                                                                                  |
|                                             | 🖹 🗙 logo.jpg 2,968 bytes            |                                                                                  |
|                                             | 🖹 🗙 mux.sh 8,228 bytes              |                                                                                  |
|                                             | 🖹 🗙 up.png 401 bytes                |                                                                                  |
|                                             | xPico1.jpg 3,054 bytes              |                                                                                  |
|                                             | xPicoWiFi.jpg 2,779 bytes           |                                                                                  |
|                                             | Change Directory                    |                                                                                  |

Figure 2

### **Configuring the Serial Channel Changes**

- 1. Gain access to the xPico Wi-Fi web manager.
- 2. Navigate to *Line -> Line 1* (or *Line 2*) -> *Configuration* in the web manager.
- 3. Configure the device for Mux. The remaining serial settings should be 9600, 8 data bits, no parity, 1 stop bit, and no flow control (see *Figure 3*).
- 4. Click **Submit** to save the settings.

| ← ← ← ← ← ← ← ← ← ← ← ← ← ← ← ← ← ← ← |                                                                                   |                                                        |                           |                           |  |  |
|---------------------------------------|-----------------------------------------------------------------------------------|--------------------------------------------------------|---------------------------|---------------------------|--|--|
| <b>x</b> Pice                         | o° W                                                                              | í-Fi                                                   |                           | LANTRONI <mark>X</mark> ° |  |  |
| QuickConnect<br>Status 삶              | These settings pertain to the Serial<br>Line. Changes take effect<br>immediately. |                                                        |                           |                           |  |  |
| AES Credentials<br>CPM                |                                                                                   | Status Configuration                                   |                           |                           |  |  |
| Clock Device Line 1 Configuration     |                                                                                   |                                                        |                           |                           |  |  |
| Discovery<br>File System              | Name:                                                                             | Configuration                                          | Status                    |                           |  |  |
| HTTP<br>Line                          | State:<br>Protocol:                                                               | Enabled      Disabled                                  | Enabled<br>Mux            |                           |  |  |
| Modem<br>Emulation                    | Baud Rate:                                                                        | 9600 V bits per second                                 | 115200 bits<br>per second |                           |  |  |
| Monitor<br>NTP                        | Parity:                                                                           | None V                                                 | None                      |                           |  |  |
| Network<br>Power                      | Data Bits:<br>Stop Bits:                                                          |                                                        | 8                         |                           |  |  |
| SPI<br>Tunnel                         | Flow<br>Control:                                                                  | None V                                                 | None                      |                           |  |  |
| Users<br>WLAN Profiles                | Gap Timer:                                                                        | <four character="" periods=""><br/>milliseconds</four> |                           |                           |  |  |
|                                       | Threshold:                                                                        | 56 bytes Submit                                        |                           |                           |  |  |
|                                       | (                                                                                 | Copyright © <u>Lantronix, Inc.</u> 2007-2014           | All rights reserved.      |                           |  |  |

Figure 3

### xPico Wi-Fi Network Configuration

Configure the WLAN Profile and Network wlan0 interface to allow the xPico Wi-Fi Pi Plate to associate with your Wi-Fi infrastructure network. This is **required** to perform cloud posting (via dweet.io).

- 1. Gain access to the xPico Wi-Fi web manager.
- 2. Navigate to **QuickConnect** on the left side menu bar of web manager.

| QuickConnect<br>Status 🔐<br>Filesystem | WLAN Link Scan Network name: Scan |                   |     | This page shows a scan of the<br>wireless devices within range of the<br>device. Up to 20 networks sorted by<br>RSSI are shown. It reports: Network<br>name (Service Set Identifier), Basic |                |                                                                     |
|----------------------------------------|-----------------------------------|-------------------|-----|----------------------------------------------------------------------------------------------------|----------------|---------------------------------------------------------------------|
| line                                   | Network Name                      | BSSID             | Ch  | RSSI                                                                                                    | Security Suite | Service Set IDentifier, Channel<br>number, Received Signal Strength |
| letwork                                | Lantronix Guest                   | 00:0B:85:52:FF:1B | 1   | -24 dBm                                                                                                    | WPA-TKIP       | Indication and Security Suite<br>Click on any network name for      |
| System                                 | LantronixWPA                      | 00:0B:85:52:FF:1D | 1   | -25 dBm                                                                                                    | WPA-TKIP       | QuickConnect configuration.                                         |
| Tunnel<br>WLAN Profiles                | LantronixVoice                    | 00:0B:85:52:FF:1C | 1   | -26 dBm                                                                                                    | WEP            |                                                                     |
|                                        | Mart                              | 30:46:9A:F9:A9:03 | 3   | -40 dBm                                                                                                    | WPA2-CCMP      |                                                                     |
|                                        | vader                             | C0:8A:DE:B1:0B:B9 | 10  | -44 dBm                                                                                                    | WPA2-CCMP      |                                                                     |
|                                        | wpa2_subha                        | C0:8A:DE:71:0B:B8 | 10  | -44 dBm                                                                                                    | WPA2-CCMP      |                                                                     |
| and a second                           | wpa tki                           | C0.04-DE-01-02-08 | 40. |                                                                                                    | WPA-TKIP       | and make make and                                                   |

- 3. Upon selection of the **QuickConnect** option, the xPico Wi-Fi device scans and displays up to 20 wireless devices in order of strongest signal strength at the top.
- 4. Click on a network name to view the connection to the desired Access Point. The Access Point will display.
- 5. Enter the password and click **Submit** to directly connect to the Access Point and to add the profile and configuration details to the WLAN profiles.

| QuickConnect  | WLAN Profile "La         | This page shows configuration of a<br>WLAN Profile on the device. |                                                                                                    |
|---------------|--------------------------|-------------------------------------------------------------------|----------------------------------------------------------------------------------------------------|
| ilesystem     | Connect To:              |                                                                   | In the Security Configuration<br>section, choice of Suite, Key Type                                                                                                    |
| ITTP          | Network Name (SSID):     | Lantronix Guest                                                   | and Authentication affect the<br>makeup of other configurables in                                                                                                    |
| line          | BSSID:                   | 00:0B:85:52:FF:1B                                                 | that section.                                                                                                    |
| letwork       | Security Suite: WPA-TKIP |                                                                   | In the Advanced Configuration                                                                                                    |
| Bystem        | Signal Strength:         | -24 dBm                                                           | enabled, specify the Power                                                                                                    |
| Tunnel        |                          | Management Interval                                               |                                                                                                    |
| WLAN Profiles | Security Configuration   | - Decembrace - Liley                                              | Use the Apply button to try out<br>settings on the W(LAN without                                                                                                    |
|               | Rey Type:<br>Password:   | © Passphrase O Hex                                                | saving them to Flash. If the settings<br>do not work, when you reboot the<br>device, it will still have the original                                                                                                    |
|               | Advanced Configurati     | settings.                                                         |                                                                                                    |
|               |                          | update the WLAN settings and sav<br>them to Flash.                |                                                                                                    |
|               |                          |                                                                   | If the device is connecting to an<br>access point on a different wireless<br>channel, current connection to the<br>soft AP interface of the device may<br>be dropped due to the switch of<br>channel. Reconnect to the soft AP<br>interface in order to continue<br>access to the device |

6. Click on **Status** on the left menu bar of web manager, then look for the IP address under Interface (wlan0) to see the IP address assigned to the xPico Wi-Fi device by the infrastructure network. You may now connect to the xPico Wi-Fi device from the infrastructure side and the Soft AP side.

### **Demo Execution**

Follow the steps below to start the demo.

- Create your own DweetName for this example in order to ensure that you avoid conflicts when reviewing the posted data. (Use control-C to exit the doXPWdemo, or send the SIGHUP signal.)
- 2. Execute the doXPWdemo.sh file. The demo will open the serial port and communicate with the Lantronix xPico Wi-Fi Pi Plate.

sudo ./doXPWdemo [DweetName]

where: DweetName is optional, but if supplied, the demo will also "dweet" the current HVAC simulation to dweet.io. The name supplied here is the device name to follow at <u>http://dweet.io/follow/<DweetName</u>>. See *xPico Wi-Fi Network Configuration* above.

3. While using your browser, surf to the demo.html file on xPico Wi-Fi Pi Plate.

http://<IP Address of xPico Wi-Fi Pi Plate>/demo.html

Once the web page loads, there are three adjustable settings (see *Figure 4*). You may change the **Outside Air Temperature**, the **Room Air Temperature**, and the **Occupancy** of the room. The air temperatures will affect damper movement and the water supply valve openings. Room Occupancy will affect the  $CO_2$  levels, which affect damper opening of outside air. The recirculating fan should continue to run until the current values match the set points or if the  $CO_2$  level is too high. The simulation takes about 45 seconds to complete per "set point" change.

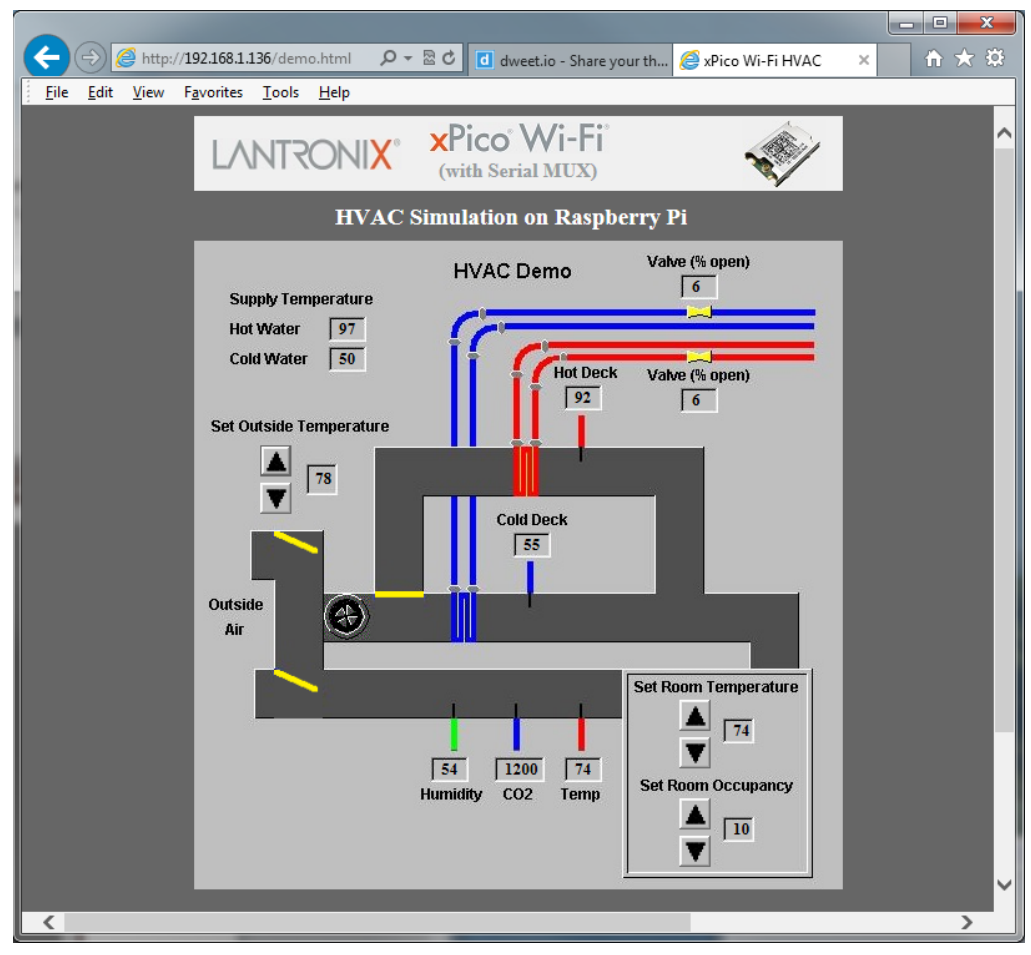

Figure 4

### **APPENDIX:** Sample Code

#### DoXPWdemo.sh

This is the top level code for the demo.

```
#!/bin/bash
#
# RAM based temp storage directory
rbTmp=/run/shm
# Serial port speed
baudRate=9600
# Serial port
ttyPort=ttyAMA0
# debug log file. Set to /dev/null to disable logging
logfile=xpwlog
# device name for the cloud post. Set to "" to disable post to dweet.io
if [ $# -ne 0 ]; then
      deviceName=$1
else
      deviceName=""
fi
#
function cleanExit()
{
      echo "Restoring inittab"
      if [ -f $rbTmp/inittab$$ ]; then
            cp $rbTmp/inittab$$ /etc/inittab
      fi
      echo "Restarting getty on $ttyPort"
      kill -HUP 1
      exit 0
}
#
trap cleanExit 1 2 3
#
echo "Backing up inittab"
cp /etc/inittab $rbTmp/inittab$$
echo "Changing inittab"
sed 's/^T0/#T0/' < /etc/inittab > $rbTmp/inittab1$$
cp $rbTmp/inittab1$$ /etc/inittab
echo "Stopping getty on $ttyPort"
kill -HUP 1
echo "Starting xPico Wi-Fi Pi Plate Demo on $ttyPort"
./mux.sh $baudRate $rbTmp $logfile $deviceName <> /dev/$ttyPort >&0
#
cleanExit
#
```

#### Mux.sh

This code receives data from the webserver and pushes it up to the cloud; all over single serial connection.

```
#!/bin/bash
# ./mux.sh baudRate tmpDirectory logfile deviceName <> /dev/ttyAMA0 >&0
#
if [ $# -ne 4 ]; then
      echo "usage: mux.sh baudRate tmpDirectory logfile deviceName"
      exit 0
fi
# debugging file. Set to /dev/null to disable logging
if [ "$3" == "/dev/null" ]; then
      logfile=$3
else
      logfile=$2/$3
fi
#
# temporary file to hold the HTTP POST to the cloud
tmpfile=$2/dweet$$
# temporary file to hold the cloud response
rdfile=$2/dweetRsp$$
#
# device name for the cloud post
deviceName=$4
# a few global script variables
c=""
readIn=""
postOut=""
postRunning=0
lcnt=0
#
# destroy the mux instances before exit
#
cleanExit()
{
      echo " "
      read -t 1 junk
      echo "1k"
      read -t 1 junk
      echo "2k"
      read -t 1 junk
      stty 9600 sane
      exit 0
}
#
# Build the cloud GET message header (for posting data to the cloud) &
send it
#
doDweet()
{
      echo -n "GET /dweet/for/$deviceName?" > $tmpfile
      echo -n "$1" >> $tmpfile
```

```
echo -n " HTTP/1.1" >> $tmpfile
      echo -e "\x0D" >> $tmpfile
      echo -n "Host: dweet.io" >> $tmpfile
      echo -e "\x0D" >> $tmpfile
      echo -n "User-Agent: xPicoPiPlate/1.0" >> $tmpfile
      echo -e "\x0D" >> $tmpfile
      echo -n "Accept: text/html,application/xhtml+xml" >> $tmpfile
      echo -n ",application/xml" >> $tmpfile
      echo -n ";q=0.9,*/*;q-0.8" >> $tmpfile
      echo -e "\x0D" >> $tmpfile
      echo -n "Accept-Language: en-US,en;q=0.5" >> $tmpfile
      echo -e "\x0D" >> $tmpfile
      echo -n "Accept-Encoding: identity" >> $tmpfile
      echo -e "\x0D" >> $tmpfile
      echo -n "Connection: keep-alive" >> $tmpfile
      echo -e "\x0D" >> $tmpfile
      echo -n "Cache-Control: max-age=0" >> $tmpfile
      echo -e "\x0D" >> $tmpfile
      echo -e "\x0D" >> $tmpfile
            # connect to the cloud service
      if [ $postRunning -eq 0 ]; then
            lcnt=0
            postRunning=1
            doCmd "2cdweet.io:80"
            if [ "$cmdRsp" != "K" ]; then
                        # failure, kill instance
                  postRunning=0
                  doCmd 2k
            fi
      else
            lcnt=`expr $lcnt + 1`
            if [ $lcnt -ge 3 ]; then
                                         # missed
                  postRunning=0
                  doCmd 2k
            fi
      fi
# read response data from cloud service (upto 1024 bytes)
# and stuff it in a file ($2)
muxReadBinaryFile()
      cat /dev/null > $2
      doCmd "$1rb*1024"
         [ "$cmdRsp" == "K" ]; then
      if
            while [ 1 ]
            do
                  C =
                  read -t 1 -n 1 c
                  if [ $? -eq 0 ]; then
                        if [ "$c" == "*" ]; then
                              c1=
                              read -t 1 -n 1 c1
                              if [ "$c1" != "*" ]; then
                                    break
                              fi
```

} #

#

{

```
fi
                         echo -n "$c" >> $2
                  else
                        break
                  fi
            done
            endRead $1
      fi
}
#
# read POSTed data from web browser (upto 256 bytes)
# and stuff it in a variable readIn
#
rdEvent()
{
      doCmd "$1rb*256"
      if [ "$cmdRsp" == "K" ]; then
                  read POST message (luckily, it terminates with
#
newline)
            read -t 5 readIn
            endRead $1
      fi
}
#
# terminate the mux read operation
endRead()
{
            send command byte to end mux operation
#
      echo -n "$1"
                read should be "*\n"
#
      read -t 1 junk
            send command terminator
#
      echo ""
               read should be "K" or "W"
#
      C=
      read -t 1 -n 1 c
}
#
# write binary data to the mux
muxWriteBinary()
{
      echo "$1sb~"
      incnt=
      C =
#
            Get the mux buffer size
      while [[ "$c" != "K" ]]
      do
            read -n 1 c
            case "$c" in
                  E)
                       # error message
                        read -t 1 junk
                        break
                         ;;
                  K)
                         break
                         ;;
                  *)
```

Sample Programs for Using the xPico<sup>®</sup> Wi-Fi<sup>®</sup> Pi Plate

```
incnt=$incnt$c
                         ;;
            esac
      done
      if [ "$c" == "K" ]; then
#
                  calculate buffer size needed
            if [ "$1" == "1" ]; then
                  dataBytes=\{ #2 \}
            elif [ "$1" == "2" ]; then
                  dataBytes=$(wc -c "$2" | cut -f 1 -d ' ')
            fi
            if [ $incnt -gt $dataBytes ]; then
                   if [ "$1" == "1" ]; then
                         echo -n $2
                   elif [ "$1" == "2" ]; then
                         cat $2
                   fi
                   echo "~"
                   read -t 5 -n 1 c
            fi
      fi
}
#
# Open a new listen socket
# $1 - instance
# $2 - close & open options
muxListen()
{
      case "$2" in
            0)
                  doCmd $1h
                  doCmd W$1r
                   ;;
                  doCmd $1k
            1)
                   doCmd $1h
                  doCmd W$1r
                   ;;
            2)
                  doCmd $1p
                   doCmd $1f
                   doCmd $1e
                   doCmd $1h
                   ;;
      esac
}
#
# wait for a mux event
waitEvents()
{
      kcnt=0
      while [ 1 ]
      do
            eList=""
            evt=""
            read -t 5 eList
            if [ $? -ne 0 ]; then
                   if [ $postRunning -eq 1 ]; then
                         doCmd 2k
                         postRunning=0
```

doCmd W1r else # check channel doCmd 1 if [ "\$cmdRsp" == "D" ]; then muxListen 1 0 kcnt=0 elif [ "\$cmdRsp" == "E" ]; then muxListen 1 1 kcnt=0 elif [ "\$cmdRsp" == "K" ]; then kcnt=`expr \$kcnt + 1` if [ \$kcnt -ge 3 ]; then muxListen 1 1 kcnt=0 fi fi fi else evt=`echo \$eList | cut -b1-2` fi case "\$evt" in # read ready on channel 1 1r) kcnt=0 rdEvent 1 resp1=`./hvacSim.sh -r "\$readIn" \$logfile` muxWriteBinary 1 "\$resp1" muxListen 1 2 if [ \${#deviceName} -ne 0 ]; then postOut=`./hvacSim.sh -p "\$readIn" \$logfile` doDweet \$postOut fi if [ \$postRunning -eq 1 ]; then doCmd W1r2s else doCmd W1r fi ;; 2r) # read ready on channel 2 muxReadBinaryFile 2 "\$rdfile" doCmd 2e postRunning=0 doCmd W1r ;; #send ready on channel 2 2s) muxWriteBinary 2 "\$tmpfile" doCmd 2p doCmd W2r ;; esac done } # # simple send command and parse response # \$1 - command # if not in sync, this read operation will block - that's bad

```
doCmd()
{
      echo "$1"
      junk=
      cmdRsp=
      while [ "$cmdRsp" == "" ]
      do
        read -n 1 cmdRsp
        if [ "$cmdRsp" != "" ]; then
          case "$cmdRsp" in
            E)
                  read -t 1 junk
                  ;;
            K)
                  ;;
            D)
                  ;;
            W)
                  ;;
            *)
                  read -t 1 junk
                  cmdRsp="U"
                  ;;
          esac
        fi
      done
}
#
# sync up with mux inteperter
syncToStart()
{
# we don't know if stale data is available
                  read until there is nothing
#
      echo "1"
      while [ 1 ]
      do
            read -t 1 -n 1 junk
            if [ $? -ne 0 ]; then
                  break
            fi
      done
#
                  send status command to sync with mux parser
      doCmd 1
#
                  kill both instances - just in case we are mid
#operation
      doCmd 1k
      doCmd 2k
}
#
# Main script entry
#
# open the log, and disable tty echo and output processing
#
trap cleanExit 1 2 3
echo "open log $$" > $logfile
echo "HTTP mux" >> $logfile
stty $1 -echo -opost -icanon
                  # clear & sync the communication channel
syncToStart
                   # wait for events - never returns
waitEvents
```

```
# clean up and exit
```

```
cleanExit
#
```

#### HvacSim.sh

This code simulates HVAC operations.

```
#!/bin/bash
if [ $# -ne 3 ]; then
      echo "usage: hvacSim.sh -mode[p,r] postBody logfile"
      exit 0
fi
logfile=$3
# parameter list
sparam[0]=0
sparam[1]=0
sparam[2]=0
sparam[3]=0
sparam[4]=0
sparam[5]=0
sparam[6]=0
sparam[7]=0
sparam[8]=0
sparam[9]=0
sparam[10]=0
sparam[11]=0
sparam[12]=0
sparam[13]=0
sparam[14]=0
sparam[15]=0
sparam[16]=0
sparam[17]=0
#
# same input in case of error
function defInput()
{
      sparam[0]=78
      sparam[1]=72
      sparam[2]=10
      sparam[3]=97
      sparam[4]=50
      sparam[5]=6
      sparam[6]=6
      sparam[7]=92
      sparam[8]=55
      sparam[9]=54
      sparam[10]=1200
      sparam[11]=74
      sparam[12]=1
      sparam[13]=335
      sparam[14]=335
```

```
sparam[15]=180
      sparam[16]=74
      sparam[17]=0
}
#
# parse POST body into needed parameters
function parseEM()
      ref='^[0-9]+$'
      list1=`echo $1 | tr '\n' ' | sed 's/ //g' `
      list1=`echo $list1 | tr "\&" " "`
      n=0
      for tag in $list1
      do
            sparam[n]=`echo $tag | cut -d= -f2`
            if ! [[ ${sparam[n]} =~ $ref ]]; then
                   if [ $n -lt 17 ] ; then
                         defInput
                   fi
            fi
            n=`expr $n + 1`
      done
}
#
# main script starts here
#parseEM
"oSP=85&rSP=72&pSP=10&hs=97&cs=50&hv=6&cv=6&hd=92&cd=55&hu=54&co=1200&r
a=74&fan=0&dp1=335&dp2=335&dp3=180&rat=74123&dT=00000"
# parse the variable list
parseEM $2
#
# assign them to better variable names
outAirT=${sparam[0]}
rs=${sparam[1]}
ro=${sparam[2]}
hs=${sparam[3]}
cs=${sparam[4]}
hv=${sparam[5]}
cv=${sparam[6]}
hd=${sparam[7]}
cod=${sparam[8]}
hu=${sparam[9]}
co=${sparam[10]}
rt=${sparam[11]}
fan=${sparam[12]}
damp0=${sparam[13]}
damp1=${sparam[14]}
damp2=${sparam[15]}
retAirT=${sparam[16]}
deltaT=${sparam[17]}
#
inT=$rt
hv=6
cv=6
#
if [ $deltaT -eq 0 ]; then
      deltaT=`expr $rs - $rt`
```

```
deltaT=`expr $deltaT \* 1000 / 10`
fi
#
if [ $fan -ne 0 ]; then
      dp=`expr $co - 400`
      dp=`expr $dp / 10`
      if [ $dp -gt 90 ]; then
            dp=90
      fi
      damp0=`expr $dp + 270`
      co=`expr $co - $dp \* 4 / 9`
fi
co=`expr $co + $ro`
dp=`expr $damp0 - 270`
dp=`expr $dp \* 10 / 9`
inT=`expr 100 - $dp`
inT=`expr $outAirT \* $dp + $rt \* $inT`
inT=`expr $inT + 50`
inT=`expr $inT / 100`
if [ $rs -lt $inT ]; then
      cv=`expr $inT - $rs`
      cv=`expr $cv \* 13`
      damp2=180
      fan=1
elif [ $rs -gt $inT ]; then
      hv=`expr $rs - $inT`
      hv=`expr $hv \* 13`
      damp2=270
      fan=2
else
      damp2=203
      fan=0
fi
if [ $hv -gt 100 ]; then
      hv=100
elif [ $hv -lt 0 ]; then
      hv=0
fi
if [ $cv -gt 100 ]; then
      cv=100
elif [ $cv -lt 0 ]; then
      cv=0
fi
if [ $outAirT -lt 35 ]; then
      cv=5
fi
if [ $ro -eq 0 ]; then
      if [ $co -gt 400 ]; then
            if [ $damp0 -gt 270 ]; then
                  if [ $fan -ne 0 ]; then
                        co=`expr $co - 10`
                  fi
            fi
      fi
fi
if [ $co -lt 400 ]; then
      co=400
```

```
elif [ $co -gt 500 ]; then
      if [ $damp0 -1t 300 ]; then
            damp0=300
      fi
      fan=1
fi
if [ $fan -eq 0 ]; then
      damp0=270
fi
damp1=$damp0
# scale them for integer math
rs1=`expr $rs \* 1000`
hd1=`expr $hd \times 1000`
cod1=`expr $cod \* 1000`
if [ $retAirT -ne $rs1 ]; then
      retAirT=`expr $retAirT + $deltaT`
fi
if [ $retAirT -lt $cod1 ]; then
      if [ $fan -ne 0 ]; then
            retAirT=$cod1
      fi
elif [ $retAirT -gt $hd1 ]; then
      if [ $fan -ne 0 ]; then
            retAirT=$hd1
      fi
fi
rat=`expr $retAirT / 1000`
#echo "retA $retAirT $deltaT"
#
# output desired result format
if [ "$1" == "-r" ]; then
      echo -n "\$$hs, $cs, $hv, $cv, $hd, $cod, $hu, $co, $rat, "
      echo "$fan, $damp0, $damp1, $damp2, $retAirT, $deltaT*"
elif [ "$1" == "-p" ]; then
      echo -n "oSP=$outAirT&rSP=$rs&pSP=$ro"
      echo -n
"&hs=$hs&cs=$cs&hv=$hv&cv=$cv&hd=$hd&cd=$cod&hu=$hu&co=$co"
      echo -n "&ra=$rat&fan=$fan&dp1=$damp0&dp2=$damp1"
             "&dp3=$damp2&rat=$retAirT&dT=$deltaT"
      echo
else
      echo "error: bad mode, -p or -r must be supplied"
fi
exit 0
```